# Hoe blokkeer je de toegang tot YouTube door middel van HTTPS?

#### Inhoud

<u>vraag</u> Omgeving Symptomen Oplossing

#### vraag

Hoe blokkeer je de toegang tot YouTube door middel van HTTPS?

### Omgeving

AsyncOS 6.x en hoger

### Symptomen

Ik wil de toegang tot YouTube blokkeren met HTTPS.

## Oplossing

Expliciete (voorwaartse) modus

Opmerking: Controleer eerst of HTTPS Proxy is ingeschakeld.

- Navigeer naar Web Security Manager > Aangepaste URL-categorieën.
  Maak een nieuwe Aangepaste URL-categorie.Naam: "Blokkeer YouTube Cat" en voer het volgende in (beide): Youtube.com, youtube.com.
- 2. Breng de wijzigingen in.
- 3. Navigeer naar Web Security Manager > Identificaties. Maak een nieuwe identiteit.Naam: "Blokkeer YouTube ID" en stel deze identiteit in orde.Defineer leden door middel van netto of specifieke IP adressen indien nodig.Stel in op "Geen verificatie vereist".Klik onder op "Geavanceerd" en klik op "URL Categorieën".Selecteer "YouTube Cat blokkeren" als u de opties ziet.Klik op Gereed.Breng de wijzigingen in.

- 4. Navigeer naar Web Security Manager > Decryptie beleid. Maak een nieuw decryptiebeleid.Noem het "YouTube Decryption Policy".Ga naar het vervolgkeuzevenster "Identiteiten en gebruikers:".Kies "Een of meer identiteiten selecteren".Selecteer de identiteit die wordt aangeduid als "YouTube-id blokkeren".Breng de wijzigingen in.
- 5. Navigeer naar Web Security Manager > Decryptie beleid. Naast het nieuwe YouTube-decryptiebeleid is een kolom met de naam "URL-filtering" ("URL-categorieën" indien dit vóór AsyncOS 7.x is). Klik op de link onder deze kolom (er kan "globaal beleid" op staan).Bovenaan moet u de aangepaste categorie "selecteren/toevoegen".Selecteer de "Block YouTube Cat" Custom URL en stel deze in op "Decrypt".Breng de wijzigingen in.
- 6. Navigeer naar Web Security Manager > Toegangsbeleid. Maak een nieuw toegangsbeleid.Noem het "YouTube Access Policy".Ga naar het vervolgkeuzevenster "Identiteiten en gebruikers:".Kies "Een of meer identiteiten selecteren".Selecteer de identiteit die wordt aangeduid als "YouTube-id blokkeren".Breng de wijzigingen in.
- 7. Navigeer naar Web Security Manager > Toegangsbeleid. Naast het nieuwe "YouTube Access Policy" is een kolom met de naam "URL-filtering" ("URL-categorieën" indien vóór AsyncOS 7.x). Klik op de link onder deze kolom (er kan "globaal beleid" op staan).Bovenaan moet u de aangepaste categorie "selecteren/toevoegen".Selecteer de "Block YouTube Cat" aangepaste URL-categorie en stel deze in op "Block" (blokkeren).Wijzigingen indienen en beloven. Transparante modus (WCCP)

Opmerking: Controleer eerst of HTTPS Proxy is ingeschakeld.

- Navigeer naar Web Security Manager > Aangepaste URL-categorieën.
  Maak een nieuwe Aangepaste URL-categorie.Naam: "Blokkeer YouTube Cat" en voer het volgende in (beide): Youtube.com, youtube.com.Breng de wijzigingen aan.
- 2. Navigeer naar Web Security Manager > Identificaties. Maak een nieuwe identiteit.Naam: "Blokkeer YouTube ID" en stel deze identiteit in orde.Defineert leden door middel van net of IP adres indien nodig.Stel in op "Geen verificatie vereist".Klik onder op "Geavanceerd" en klik op "URL Categorieën".BELANGRIJKE STAP: Zodra u de categorieën ziet, selecteert u de Aangepaste URL categorie "YouTube Cat blokkeren". Selecteer ook de vooraf gedefinieerde categorie "Zoeken in engines en Portals".Klik op Gereed.Breng de wijzigingen aan.
- Navigeer naar Web Security Manager > Decryptie beleid.
  Maak een nieuw decryptiebeleid.Noem het YouTube-decryptiebeleid.Ga naar het vervolgkeuzevenster "Identiteiten en gebruikers:".Kies "Een of meer identiteiten selecteren".Selecteer de identiteit die wordt aangeduid als "YouTube-id blokkeren".Breng de wijzigingen in.

4. Navigeer naar Web Security Manager > Decryptie beleid.

Naast het nieuwe "YouTube-decryptiebeleid" is een kolom met de naam "URL-filtering" ("URL-categorieën" indien vóór AsyncOS 7.x). Klik op de link onder deze kolom (er kan "globaal beleid" op staan).BELANGRIJKE STAP: Scrolt naar de vooraf ingestelde categorie met de naam "Zoeken naar motoren en Portals".Stel dit in op "decrypt".Breng de wijzigingen in.

- 5. Navigeer naar Web Security Manager > Toegangsbeleid. Maak een nieuw toegangsbeleid.Noem het "YouTube Access Policy".Ga naar het vervolgkeuzevenster "Identiteiten en gebruikers:".Kies "Een of meer identiteiten selecteren".Selecteer de identiteit die wordt aangeduid als "YouTube-id blokkeren".Breng de wijzigingen in.
- 6. Navigeer naar Web Security Manager > Toegangsbeleid. Naast het nieuwe "YouTube Access Policy" is een kolom met de naam "URL-filtering" ("URL-categorieën" indien vóór AsyncOS 7.x). Klik op de link onder deze kolom (er kan "globaal beleid" op staan).Bovenaan moet u de aangepaste categorie "selecteren/toevoegen".Selecteer de "Block YouTube Cat" aangepaste URL-categorie en stel deze in op "Block" (blokkeren).Wijzigingen indienen en beloven.